## Registering a New User as a Certifier in TRI

Go to the EPA Website of <u>https://cdx.epa.gov</u> Click Register with CDX.

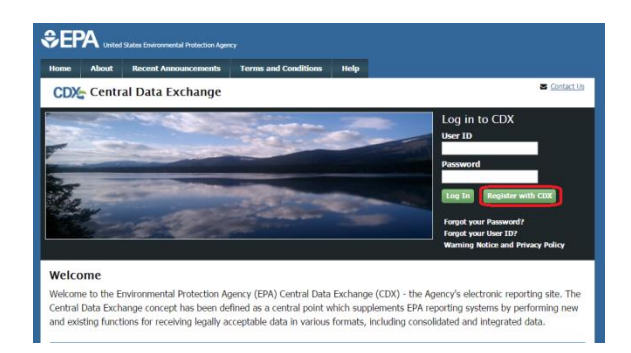

Read through the Terms and Conditions using the scroll arrow on the right side of page. When ready, check mark the box to the left of the "I am this registrant. I will not share my account, and I accept the terms and conditions, above." Please note that CDX accounts are per person and not per company and you are acknowledging this fact by accepting these terms and conditions. Click Proceed.

| Home                      | About                                    | Recent Announcements                                                               | Terms and Conditions                                 | Help                    |                                                                                                   |
|---------------------------|------------------------------------------|------------------------------------------------------------------------------------|------------------------------------------------------|-------------------------|---------------------------------------------------------------------------------------------------|
| CD>                       | 🔄 Term                                   | s and Conditions                                                                   |                                                      |                         | Sector Contact Us                                                                                 |
| The a<br>ID and<br>mainte | ccess and u<br>d password<br>enance of a | use of CDX Registration for<br>that I must maintain and<br>a user ID and password. | the electronic submittal keep confidential. I will n | of enviror<br>eview the | nmental information require the creation of a user<br>following steps concerning the creation and |
| Warn                      | ing Notice                               | 2                                                                                  |                                                      |                         |                                                                                                   |
| In pro<br>under           | ceeding an<br>stand and (                | d accessing U.S. Governm<br>consent to all of the follow                           | ent information and infor<br>ing:                    | mation sy               | rstems, you acknowledge that you fully                                                            |
| 1. yo<br>pu               | u are acces<br>rposes only               | sing U.S. Government info<br>/;                                                    | ormation and information                             | systems                 | that are provided for official U.S. Government                                                    |
| 2. un                     | authorized<br>il. administ               | access to or unauthorized<br>rative, or other lawful activ                         | use of U.S. Government                               | informati               | on or information systems is subject to criminal,                                                 |
| 3. the                    | e term U.S.                              | Government information                                                             | system includes systems (                            | operated                | on behalf of the U.S. Government;                                                                 |
| 🗏 I am                    | this regist                              | rant. I will not share my a                                                        | ccount, and I accept the                             | terms and               | conditions, above.                                                                                |
| Proce                     | ed <u>Cano</u>                           | <u>rel</u>                                                                         |                                                      |                         |                                                                                                   |
|                           |                                          |                                                                                    |                                                      |                         |                                                                                                   |

Choose TRI-MEweb from the program list:

| CDX     | - Core     |                            | Terms and Conditions      | nep Sontact U                                                   |
|---------|------------|----------------------------|---------------------------|-----------------------------------------------------------------|
| 1. Pro  | aram Ser   | vice 2 Role Acces          | s 3 Liser and O           | roanization 4 Confirmation                                      |
| 1. 110  | gruin oei  | 2. Noie Pieces             | 3 J 3. Oser und Or        | - Comminication                                                 |
| legin t | yping a pr | ogram service name or rela | ted keywords to filter th | e list of available services (e.g., air quality system, AQS, or |
| lean A  | ir Act).   |                            |                           |                                                                 |
| Active  | Program    | Services List              |                           |                                                                 |
| n       |            |                            |                           |                                                                 |
| NeT:    | NPDES e    | Reporting Tool (4)         |                           |                                                                 |
|         |            | teporang root (1)          |                           |                                                                 |
| SSTS    | : Section  | Seven Tracking System      |                           |                                                                 |
| TRIM    | Eweb: To   | oxic Release Inventory I   | 4ade Easy Web             |                                                                 |
|         |            |                            |                           |                                                                 |
|         | _          |                            |                           |                                                                 |

Choose the Role of Certifying Official and Request Role access:

| CDX: Core CDX R                                                         | egistration                                                                        |                                                 |                   | Contact Us |
|-------------------------------------------------------------------------|------------------------------------------------------------------------------------|-------------------------------------------------|-------------------|------------|
| 1. Program Service 🗸                                                    | 2. Role Access                                                                     | 3. User and Organization                        | > 4. Confirmation |            |
| Registration Informat                                                   | ion                                                                                |                                                 |                   |            |
| Program Service                                                         | Toxic Release Inventory I                                                          | Made Easy Web                                   |                   |            |
| Role                                                                    | Not selected                                                                       |                                                 |                   |            |
| Select a role from the drop<br>This role can prepare and<br>Select Role | down list and provide any<br>certify the forms for your f<br>Certifying Official • | y required additional information,<br>facility. | if applicable.    |            |
| Request Role Access                                                     | Cancel                                                                             |                                                 |                   |            |

Fill in user information:

Hints:

\*Use your full legal name as the one you use on your taxes and driver's license

\* User ID cannot be all numerals. It must contain at 8-30 English only characters. An email address can be used if it is under 30 characters.

\* Password must be 8-14 characters, numbers and letters only, include one upper case, one lowercase and one number. Passwords ARE character, case and space sensitive

\* Security questions will be used to verify Identity when calling the service desk or trying to do an online password reset. Security questions are case and space sensitive.

| Please fill out all required field | is marked with an asterisk(*) |  |
|------------------------------------|-------------------------------|--|
| Part 1: User Information           |                               |  |
| User ID *                          |                               |  |
| Title *                            | Mr •                          |  |
| First Name *                       |                               |  |
| Middle Initial                     |                               |  |
| Last Name *                        |                               |  |
| Suffix                             | -Please Select- *             |  |
| Password *                         |                               |  |
| Re-type Password *                 |                               |  |
| Security Question 1 *              | -Please Select-               |  |
| Security Answer 1 *                |                               |  |
| Security Question 2 *              | -Please Select-               |  |
| Security Answer 2 *                |                               |  |
| Security Question 3 *              | -Please Select-               |  |
| Security Answer 3 *                |                               |  |
|                                    |                               |  |
| Part 2: Organization Info          | •                             |  |
|                                    | Search                        |  |
| - Care - Agendant - Agendant       |                               |  |
|                                    |                               |  |
| Cancel                             |                               |  |

For Part 2: Organization Info, enter your company name or part of your company name and click search. If you have been provided an organization ID from a coworker, enter that number here and click Search. If your Organization is found, click on the blue Organization ID link to select that organization listing.

| Enter organization or o | rganization ID             | -                          |                 |       |          |
|-------------------------|----------------------------|----------------------------|-----------------|-------|----------|
| Organization ID         | Organization Name          | Address                    | City            | State | ZIP Code |
| <u>58901</u>            | CSG                        | 2120 S COLLEGE AVE         | FORT COLLINS    | CO    | 80525    |
| 70450                   | CSG                        | 2120 S COLLEGE             | FORT COLLINS    | CO    | 80525    |
| 83093                   | CSG                        | 2121 S COLLEGE             | FORT COLLINS    | CO    | 80525    |
| 104561                  | CSG LLC                    | 2120 S. COLLEGE AVE        | FORT COLLINS    | CO    | 80525    |
| 140894                  | CSG                        | 2120 S COLLEGE AVE.        | FORT COLLINS    | CO    | 80525    |
| 161622                  | CSG                        | 2120 S. COLLEGE            | FORT COLLINS    | CO    | 80525    |
| <u>184573</u>           | CSG                        | 2120 S. COLLEGE AVE.       | FORT COLLINS    | CO    | 80525    |
| <u>998113</u>           | CSG Crazy House            | 4803 Innovation Dr         | Fort Collins    | CO    | 80528    |
| an't find your organiz  | ation? Use advanced search | or request that we add you | r organization. |       |          |

Provide the additional contact information. This is the Users email address and phone number. Click Submit Request for Access:

| Part 2: Organization Info                                                                                             |
|----------------------------------------------------------------------------------------------------|
| CSG<br>2120 S COLLEGE<br>FORT COLLINS, CO, US<br>80525                                                                |
| Email *                                                                                                    |
| Re-enter Email *                                                                                                    |
| Phone Number *                                                                                                    |
| Phone Number Ext                                                                                                    |
| Fax Number                                                                                                    |
| Wrong organization information? Back to Search Results, Use advanced search or request that we add your organization. |

If the organization name "Search" does not show up or it say No Data Found, you will need to select "Request that we add your organization" and enter all the organization information.

| data                      | Search              |         |      |       |          |
|---------------------------|---------------------|---------|------|-------|----------|
| nter organization or orga | nization ID         |         |      |       |          |
| Organization ID           | Organization Name   | Address | City | State | ZIP Code |
| No data was found mat     | ching your criteria |         |      |       |          |

Enter the most up-to-date and accurate information here. The company name and address will appear however you type it and it cannot be edited once you click Submit. Use English only characters. Make sure your company name is under 70 characters total. Make sure you are using your email address not someone else's.

| Part 2: Organization In | fo                        |
|-------------------------|---------------------------|
| Organization Name *     |                           |
| Country *               | UNITED STATES •           |
| Mailing Address *       |                           |
| Mailing Address 2       |                           |
| City *                  |                           |
| State *                 | -Please Select-           |
| ZIP/Postal Code *       |                           |
| Email *                 |                           |
| Re-enter Email *        |                           |
| Phone Number *          |                           |
| Phone Number Ext        |                           |
| Fax Number              |                           |
|                         |                           |
| Back to Search Results  | Submit Request for Access |

You will now receive a confirmation and directions to check your email for the verification link:

| EPA United States En                                                                         |                                               |                                                      |                                                                   |                                                                                                    |  |
|----------------------------------------------------------------------------------------------|-----------------------------------------------|------------------------------------------------------|-------------------------------------------------------------------|----------------------------------------------------------------------------------------------------|--|
| DX Home About CDX Rec                                                                        | ent Announcements                             | Terms and Conditions                                 |                                                                   |                                                                                                    |  |
| Confirmation                                                                                 |                                               |                                                      |                                                                   | Contact Us                                                                                                    |  |
| A few more steps                                                                             |                                               |                                                      |                                                                   |                                                                                                    |  |
| ou will soon receive an emai<br>nk to complete your registra<br>luam.<br>Confirmation Number | confirmation messag<br>ion. Please contact th | pe (at barbara rasmusse<br>he help desk if you have  | s@csg-fc.com) asking you to<br>any issues at 888-890-1995         | follow a link to activate your user account. Follow that<br>or (970) 494-5300 for callers from Puerto Rico and |  |
| Return to CDX Home                                                                           |                                               |                                                      |                                                                   |                                                                                                    |  |
|                                                                                              |                                               |                                                      |                                                                   |                                                                                                    |  |
|                                                                                              |                                               |                                                      |                                                                   |                                                                                                    |  |
|                                                                                              | COX Help De<br>EPA Home   Ab                  | usk: 888-890-1995   (970<br>out CDX   Privacy and Se | ) 494-5500 for callers from Pue<br>curity Notice   Terms and Coni | rto Rico and Guam<br>Atlions   Contact Us                                                                      |  |

Once you have received the confirmation email you will want to click on the link provided. Please note: this is a one-time use link and if you click on it more than once you will key a validation key is invalid error.

| You have successfully created an account with the EPA Central Data Exchange (CDX).<br>In order to complete your registration and begin using the system, you will need to confirm your account by clicking the hyperlink below and successfully logging in. You will need to enter the UseriD<br>and Password that were selected during the registration process.                                                    |
|----------------------------------------------------------------------------------------------------|
| https://cdx.epa.gov/Registration/EmailValidation?code=e730c6de-4947-42e9-b8c9-88fe938fba69                                                                                                    |
| If you click the link and it appears to be broken, please copy and paste it into a new browser window.                                                                                                    |
| Once you have successfully logged into your account, you may be required to provide additional information. Any additional information will need to be completed before you are able to access your<br>Program Service.                                                                                                    |
| Please do not respond to this message. If you have questions concerning this request, you may contact us by email at <u>helodesk@epacdx.net</u> or by calling the CDX Technical Support Staff through our toll free telephone support on 888-890-1995 between Monday through Friday from 8:00 am to 6:00 pm EST/EDT. For callers from Puerto Rico and Guam, the CDX Help Desk can also be reached at (970) 494-5500. |
| Sincerely<br>CDX Help Desk                                                                                                    |
| United States Environmental Protection Agency - Central Data Exchange                                                                                                    |

Once you have clicked on the link you will need to log in using your User ID and password that you created (remember the password is case sensitive)

| €PA                                                                   |                                                           |                                                                                   |                                              |                                                                                                    |
|-----------------------------------------------------------------------|-----------------------------------------------------------|-----------------------------------------------------------------------------------|----------------------------------------------|----------------------------------------------------------------------------------------------------|
| Home About                                                            | Recent Announcements                                      | Terms and Conditions                                                              | Help                                         |                                                                                                    |
| CDX Ce                                                                | ntral Data Exchange                                       | 2                                                                                 |                                              | Contact Us                                                                                                    |
|                                                                       |                                                           |                                                                                   |                                              | Log in to CDX<br>User ID<br>Pessword<br>Log II Register with CDX<br>Forgot your Password?<br>Forgot your User ID?<br>Warning Notice and Privacy<br>Policy |
| Welcome<br>Welcome to the I<br>Central Data Excl<br>and existing func | invironmental Protection Ag<br>hange concept has been def | ency (EPA) Central Data<br>fined as a central point v<br>ceptable data in various | Exchange (C<br>hich suppler<br>formats, incl | DX) - the Agency's electronic reporting site. The<br>nents EPA reporting systems by performing new<br>uding consolidated and integrated data.             |

The Identity Verification page will come up. Enter your personal information for confirmation of your identity. This information is taken from your previous year's tax forms. This information is not given to the EPA or sold to any third parties.

Check the box to the left of "The name above is me. Please proceed with LexisNexis Validation.

Click Proceed with Verification button

| CDX: CDX Reg                                                                                     | istration: LexisNexis®                                                                                                    | Contact Us<br>Logged in as MACCLONG (Log out)                                                     |
|--------------------------------------------------------------------------------------------------|----------------------------------------------------------------------------------------------------|---------------------------------------------------------------------------------------------------|
| 1. Identity Verificat                                                                            | on 🔪 2. ESA                                                                                                    |                                                                                                   |
| The program you are<br>electronic identity pro<br>Protection Agency. No<br>LexisNexis® Instant I | registering for requires additional proof of identity. You<br>ofing service or to print and submit a signed form throu<br>te: Additional LexisNexis® Identity Proofing Informatis<br>D | options are to use an independent 3rd-Party<br>h U.S. Postal Mail to the U.S. Environmental<br>ID |
| Legal Name                                                                                       |                                                                                                    |                                                                                                   |
| Cassandra                                                                                        | M Long                                                                                                    |                                                                                                   |
| Address Line 1*<br>Address Line 2<br>City*                                                       | State* • Zip Code*                                                                                                    |                                                                                                   |
| Home or Personal F<br>Home or Personal Pho                                                       | hone one                                                                                                    |                                                                                                   |
| Date of Birth<br>Month* • Day*                                                                   | Year*                                                                                                    |                                                                                                   |
| Last 4 of SSN<br>Last 4 of SSN*                                                                  |                                                                                                    |                                                                                                   |
| The name above is                                                                                | me. Please proceed with LexisNexis® Validation.                                                                                                    |                                                                                                   |
| Proceed with Verifica                                                                            | Paper Verification Exit                                                                                                    |                                                                                                   |

If you passed LexisNexis you will see a page to select and answer 5 security questions. You will need to use the drop downs to answer 5 challenge questions for certification purposes. Please note: <u>Challenge questions ARE case and space</u> <u>sensitive. You must use English only characters. You must use unique answers for all 5 questions</u>. This is the only time you get to see the answers, so please print the page, take a screenshot or note your answers if you need to before you click Save Answers. Click Save Answers.

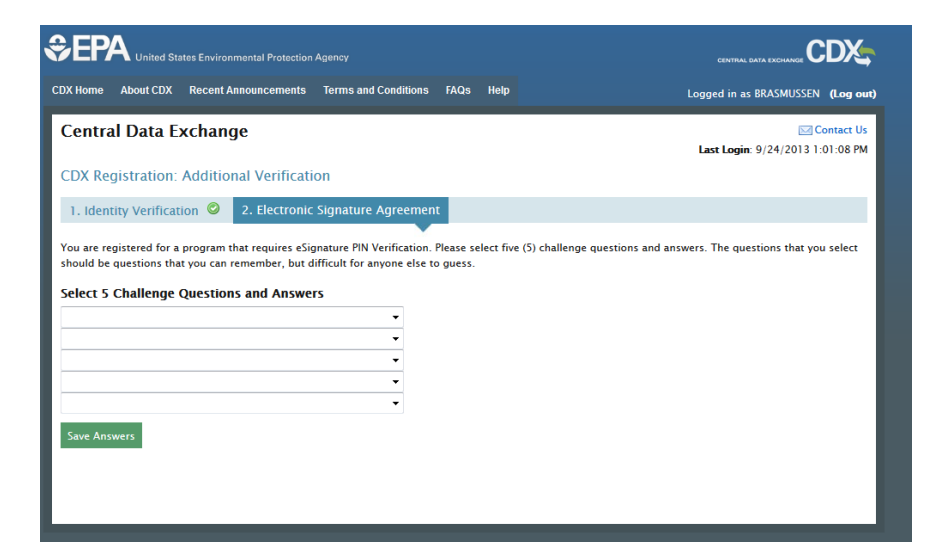

The Electronic Signature Agreement will come up. Click Sign Electronically.

| Electronic                                                 | CDX Electronic Sign                                                                                                    | iture Agreement                                                                                                    |
|------------------------------------------------------------|----------------------------------------------------------------------------------------------------|----------------------------------------------------------------------------------------------------|
| The CDX electron<br>adhere to the cor<br>any questions reg | ic signature agreement (ESA) is an agre<br>nditions listed on the agreement below.<br>parding the CDX ESA please contact the                                                                  | ement between yourself and CDX that will authorize your electronic signature. By signing the ESA you agree I<br>Once the ESA has been signed, you will be authorized to sign and/or encrypt information for your data flow.<br>CDX Help Desk.                                                                                                    |
| Signing an el                                              | ectronic document on behalf c                                                                                                    | another person is subject to criminal, civil, administrative, or other lawful action.                                                                                                    |
|                                                            | U                                                                                                    | S. Environmental Protection Agency                                                                                                    |
|                                                            | In accepting the electronic sig<br>to sign electronic documents s<br>for:<br>Ele                                                                                                    | OECA NPDES e-Reporting Iool<br>Electronic Signature Agreement<br>nature credential issued by the U.S. Environmental Protection Agency (EPA)<br>ubmitted to EPA's Central Data Exchange (CDX), and as a representative<br>tronic Signature Holder Company Information                                                                                                    |
|                                                            | In accepting the electronic sig<br>to sign electronic documents s<br>for:<br>Ele                                                                                                    | OECA NPDES e-Reporting Tool<br>Electronic Signature Agreement<br>nature credential issued by the U.S. Environmental Protection Agency (EPA)<br>ubmitted to EPA's Central Data Exchange (CDX), and as a representative<br>tronic Signature Holder Company Information                                                                                                    |
|                                                            | In accepting the electronic sig<br>to sign electronic documents s<br>for:<br>Ele<br>Organization Name<br>Address                                                                              | OECA NPDES e-Reporting Tool Electronic Signature Agreement nature credential issued by the U.S. Environmental Protection Agency (EPA) ubmitted to EPA's Central Data Exchange (CDX), and as a representative tronic Signature Holder Company Information CSG LLC D100.8 COLLEGE AVE                                                                                            |
|                                                            | In accepting the electronic sig<br>to sign electronic documents s<br>for:<br>Ele<br>Organization Name<br>Address<br>City, State, Zip                                                          | OECA NPDES e-Reporting Tool Electronic Signature Agreement nature credential issued by the U.S. Environmental Protection Agency (EPA) ubmitted to EPA's Central Data Exchange (CDX), and as a representative tronic Signature Holder Company Information CSG LLC CSG LLC I2120 S. COLLEGE AVE FORT COLLINS, CO 80525                                                           |
|                                                            | In accepting the electronic sig<br>to sign electronic documents s<br>for:<br>Ele<br>Organization Name<br>Address<br>City, State, Zip<br>Province                                              | OECA NPDES e-Reporting Tool Electronic Signature Agreement nature credential issued by the U.S. Environmental Protection Agency (EPA) ubmitted to EPA's Central Data Exchange (CDX), and as a representative tronic Signature Holder Company Information  CSG LLC  2120 S. COLLEGE AVE  FORT COLLINS, CO 80525                                                                 |
|                                                            | In accepting the electronic sig<br>to sign electronic documents s<br>for:<br>Ele<br>Organization Name<br>Address<br>City, State, Zip<br>Province<br>Country                                   | OECA NPDES e-Reporting Tool Electronic Signature Agreement hature credential issued by the U.S. Environmental Protection Agency (EPA) ubmitted to EPA's Central Data Exchange (CDX), and as a representative tronic Signature Holder Company Information CSG LLC CSG LLC C120 S. COLLEGE AVE FORT COLLINS, CO 80525 US                                                         |
|                                                            | In accepting the electronic sig<br>to sign electronic documents s<br>for:<br>Ele<br>Organization Name<br>Address<br>City, State, Zip<br>Province<br>County<br>Phone Number                    | OECA NPDES e-Reporting Tool<br>Electronic Signature Agreement<br>nature credential issued by the U.S. Environmental Protection Agency (EPA)<br>ubmitted to EPA's Central Data Exchange (CDX), and as a representative<br>tronic Signature Holder Company Information<br>CSG LLC<br>2120 S. COLLEGE AVE<br>FORT COLLINS, CO 80525<br>US<br>(970) 222-3216                       |
|                                                            | In accepting the electronic sig<br>to sign electronic documents a<br>for:<br>Ele<br>Organization Name<br>Address<br>City. State. Zip<br>Province<br>Country<br>Phone Number<br>E-mail Address | OECA NPDES e-Reporting Tool<br>Electronic Signature Agreement<br>nature credential issued by the U.S. Environmental Protection Agency (EPA)<br>ubmitted to EPA's Central Data Exchange (CDX), and as a representative<br>tronic Signature Holder Company Information<br>CSG LLC<br>2120 S. COLLEGE AVE<br>FORT COLLINS, CO 80525<br>US<br>(970) 222-3216<br>macclong@gmail.com |

Read and accept the terms and conditions of the ESA

| (All Sprine - Dissel 120) - Barnet Dare                                                         | All in and Grelinsen . Hille were                                                                                                    | Copper or to State State and                                                                                    |
|-------------------------------------------------------------------------------------------------|----------------------------------------------------------------------------------------------------|----------------------------------------------------------------------------------------------------|
| CDX Registration: Add                                                                           | tional Verification                                                                                                    | Last Legis. 0.21 CTLL 10: DEPH                                                                                  |
| A Berry work and                                                                                | CODIC TRADING Agenerated                                                                                                    |                                                                                                    |
|                                                                                                 |                                                                                                    |                                                                                                    |
|                                                                                                 |                                                                                                    | status and discusses opposing the sparing the FM and<br>will be authorized to pipe and to being instruments for |
|                                                                                                 | centry, under periods of this that the automation provided in the boots of the transformation periods and below, they, accenting, and scoreally that there are capacitated periods are the reducing phase adverses periods for the reducing violations. |                                                                                                    |
| In accepting the effectivest and<br>solutional to ERVs Control D<br>Electronic Signature Holder | (Access) (Beckes                                                                                                    | ign cheminic decunerate                                                                                         |
| Organization Name                                                                               | 103                                                                                                    |                                                                                                    |
| Address Fac                                                                                     |                                                                                                    |                                                                                                    |
| Previace                                                                                        |                                                                                                    |                                                                                                    |
| Centry                                                                                          |                                                                                                    |                                                                                                    |
| Phone Namber                                                                                    | 1/8703 46425.05                                                                                                    |                                                                                                    |

The eSignature widget will now appear with your CDX user ID already listed. Enter your CDX password and click Login button. This is the same password you used when you log in on the CDX home page.

| eSignature Widget |
|-------------------|
| 1. Authentication |
| Log into CDX      |
| User:             |
| CSGSLONG          |
| Password:         |
|                   |
| Login             |
|                   |

Once your password is correct, it will say "Welcome Your Name". Now answer the security question and click the Answer button. This is the case, space and character sensitive answer you provided when you became an approved certifying official on CDX.

| Log into CDX | Question:                             |
|--------------|---------------------------------------|
| User:        | What is the last name of your favorit |
| CSGSLONG     | teacher?                              |
| Password:    | Answer:                               |
| •••••        |                                       |

Once your answer is correct it will say Correct Answer. Now click the Sign button

| eSignature Widget                                             |                                                                                    | le le le le le le le le le le le le le l |
|---------------------------------------------------------------|------------------------------------------------------------------------------------|------------------------------------------|
| 1. Authentication<br>Log into CDX<br><b>User:</b><br>CSGSLONG | 2. Verification<br>Question:<br>What is the last name of your favorite<br>teacher? | 3. Sign File<br>Sign                     |
| Password:                                                     | Answer:                                                                            |                                          |
| •••••                                                         |                                                                                    |                                          |
| Welcome Cassandra Long                                        | Correct Answer                                                                     |                                          |
|                                                               |                                                                                    |                                          |
|                                                               |                                                                                    |                                          |

You will be taken to your My CDX page. Click on the blue TRI-MEweb link on the MyCDX Tab

| DX Home  | About CDX Recent Announcements Terms and Condit | ions FAQs | Help                | Logged in as BRASMUSSEN (Log out               |
|----------|-------------------------------------------------|-----------|---------------------|------------------------------------------------|
| Centra   | I Data Exchange                                 |           |                     | Contact Us<br>Last Login: 9/24/2013 1:01:08 PM |
| Services |                                                 |           |                     | News and Updates                               |
|          |                                                 | Manage Yo | ur Program Services | No news/updates.                               |
| Status   | Program Service Name                            |           | Role(s)             |                                                |
| 8        | TRIMEweb: Toxic Release Inventory Made Easy Web |           | TRI-MEweb           |                                                |
| Add Proc | gram Service                                    |           |                     |                                                |

If TRIMEweb does not load you will need to add https://cdx.epa.gov and https://trimeweb.epa.gov to your pop up exceptions or follow the "Always Allow option" on the security window that appears. You will load to the new My TRI page. Click Facility Management and then click Add Facility.

| My TRI Facility Management • Forms •                                                | Submission History Help                                                                                                    |                                                                                                    | 🛄 Tutoriski - 🛛 🚳 Preferences 💣 Help C                                                                                                    |
|-------------------------------------------------------------------------------------|----------------------------------------------------------------------------------------------------|----------------------------------------------------------------------------------------------------|----------------------------------------------------------------------------------------------------|
| Add Facility Welco Use Use Manage Facilities Use Manage TRIFID Signature Agreements | b or use the dropdown below to get started:                                                                                                    |                                                                                                    | Notifications 131 Days Until RY 2016 Deadline X II in recommended you git your reports in on some a possible to mod the torup reports grows meet the reporting deadline. |
| Vour RY 2016 Snapshot<br>Afreites<br>Cantad to X7 2010<br>Promotion<br>2            | User Profile Exe<br>Content Catalogues Content<br>Content of Catalogues Content<br>Proce. Bill ISO-2010<br>Catalogue Catalogues Content<br>SMS Verification Status: Not Active<br>Insite Non-Market<br>Active<br>Type would be to thomge when holder underse<br>and by Profile gave Color. | What is new in TRI-MEWeb7<br>• TRU-<br>ment of the triangle in the triangle<br>I the at strange to P 2218<br>• TRI-MEWeb or fant controls | Provide Access Key X<br>We want provide the screas is for the following facilities:<br>• ROCIVICIENTIFICOR                                                               |
| Release Trends<br>ZERATESTRACUTATEST XAL PLES (002X)                                | (ZBRT52125C) - gradule                                                                                                    |                                                                                                    |                                                                                                    |
|                                                                                     | See More                                                                                                    |                                                                                                    |                                                                                                    |

If you know your TRIFID select the "My facility has previously reported to TRI." If your site has never reported to TRI before click the "My facility has not previously reported to TRI." If unsure, click the "I am not sure if my facility has reported to TRI."

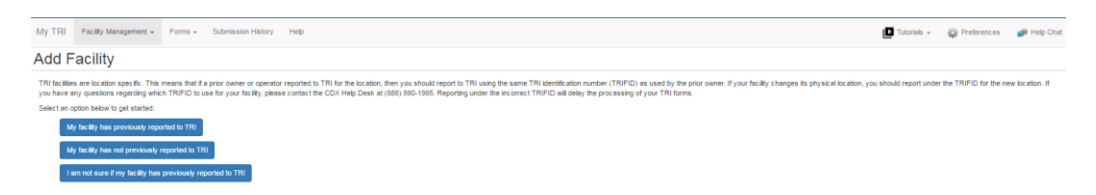

If you know the facility TRIFID, click the appropriate button. Enter the TRIFID. Please note all letters in the TRIFID are capitalized. Click Check TRIFID. The page will then load your facility information. Enter the Access Key or use the "Email me the access key" link. Once you get the email with the access key, which should be nearly immediate, enter the key from the email and click Authenticate.

| мут | TRI Facility Management -                                                                                                    | Forms - Submission History Help                                                                                                    | ► Tutorials +               | Preferences         | 륽 Help Chat |
|-----|----------------------------------------------------------------------------------------------------|----------------------------------------------------------------------------------------------------|-----------------------------|---------------------|-------------|
| Ado | d Facility                                                                                                    |                                                                                                    |                             |                     |             |
| Su  | uccessfully sent the access key t                                                                                                    | o your email: macclong@yahoo.com                                                                                                    |                             |                     | ×           |
| Ad  | dd Facility / Existing Facility                                                                                                    |                                                                                                    |                             |                     |             |
|     |                                                                                                    | Step 1: Enter TRIFID                                                                                                    |                             |                     |             |
| Č   | Enter the TRI facility ID (TRIFID)<br>TRIFID: 8052WZBRTS483IN<br>Check TRIFID I don't know                                                          | of the facility you wish to access and click Check TRIFID. If you do not know your facility's TRIFID, click the I don't know this information button so you can search for your facility by its address.                                                                                                    |                             |                     |             |
|     |                                                                                                    |                                                                                                    |                             |                     |             |
|     |                                                                                                    | Step 2: Enter Access Information                                                                                                    |                             |                     |             |
| E   | Enter your facility's access key o<br>you may click <b>Authenticate at a</b>                                                                        | Step 2: Enter Access Information<br>rechnical contact information from a prior year's form. After you have enter your access key or technical contact information, cick Authenticate. If you do not know this information you may request the access to be email<br>tater time to add the facility to your account with limited access.                             | to you by clicking on the l | Email me the access | key link or |
| E   | Enter your facility's access key or<br>you may click Authenticate at a<br>TRIFID: 8052WZBRTS483IN<br>Name: ZEBRA TEST<br>Address: 4803 INNOVATION I | Step 2: Enter Access Information technical contact information from a prior year's form. After you have enter your access key or technical contact information, cick Authenticate. If you do not know this information you may request the access to be email tater time to add the facility to your account with limited access. R SUITE 3, FORT COLLINS, CO 80525 | lo you by clicking on the B | Email me the access | key link or |

Here is a sample of what the email with the Access Key looks like. This sample does not your TRIFID or Access Key and is merely an example. Please do not use this TRIFID or Access Key to try and access your site.

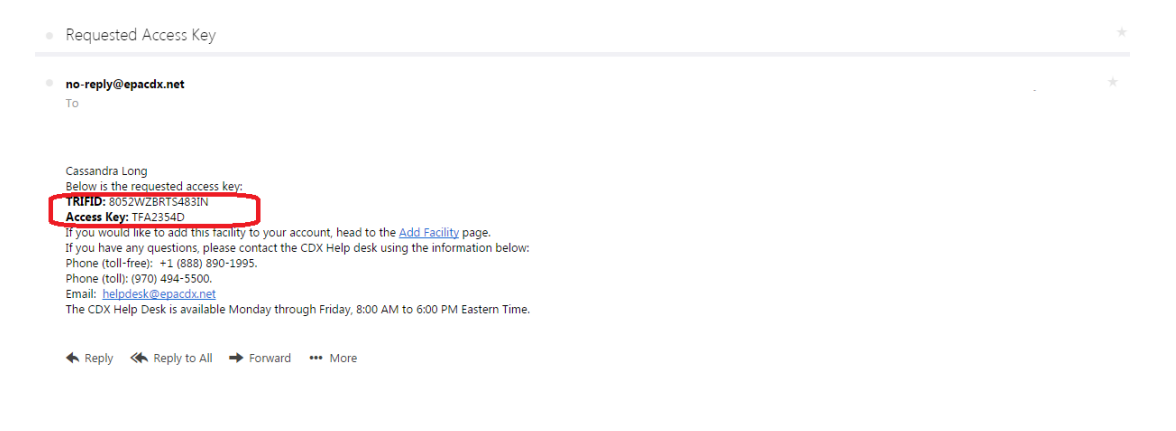

You will load to your Manage Facilities page. Click on My TRI on the upper left of page.

| My TRI Fecility M          | lanagement + Forms + Subr              | nission History Help                                                                              |                                     |                             | Tutori                    | als - 🙀 Preferences 💣 Help Cl               |
|----------------------------|----------------------------------------|---------------------------------------------------------------------------------------------------|-------------------------------------|-----------------------------|---------------------------|---------------------------------------------|
| Manage Fa                  | cilities                               |                                                                                                   |                                     |                             |                           |                                             |
| Below is your list of faci | lities. Before preparing your TRI form | s, make sure you have access to your facility and your facility information is up-to-date. I need | oadd a facility. I am ready to star | t my forms.                 |                           |                                             |
|                            |                                        |                                                                                                   |                                     |                             |                           |                                             |
|                            |                                        |                                                                                                   |                                     |                             | 11                        | It Facility List Facility Widget (Map View) |
|                            |                                        |                                                                                                   |                                     |                             |                           | Filter.                                     |
| Access Key                 | TRIFID                                 | Facility                                                                                          | ESA Status                          | Multi-Establishment         | Number of users wi access | Actions                                     |
| T4BEA619                   | 8052WZBRTS212SC                        | ZEBRATESTRACILITY-TEST XML FILES<br>4803 INNO/ATION DR, FORT COLLINS, CO 80525                    | ESA Approved                        | No (Create Establishments)  | 4 (view/Update Users)     | Take Action -                               |
| TFA2354D                   | 8052W28RT5483IN                        | ZEBRA TEST<br>4803 INNO/ATION DR SUITE 3, FORT COLLINS, CO 80525                                  | ESA Approved                        | Ves (Manage Establishments) | 3 (view/Update Users)     | Take Action -                               |
| Displaying 1 - 2 of 2 I    | Facilities                             |                                                                                                   |                                     |                             |                           |                                             |
|                            |                                        |                                                                                                   |                                     |                             |                           |                                             |
| Export                     |                                        |                                                                                                   |                                     |                             |                           |                                             |
|                            |                                        |                                                                                                   |                                     |                             |                           |                                             |

Click on the facility listed on the right hand side of page that shows you need to sign the TRIFID Agreement.

| My TRI Facility Management + Forms + Submission                                                                                                    | on History Help                   |                                                                                                    | 🛄 Tutorials -  Preferences 💣 Help Chat                                                                                                    |
|----------------------------------------------------------------------------------------------------|-----------------------------------|----------------------------------------------------------------------------------------------------|----------------------------------------------------------------------------------------------------|
| Welcome to TRI-MEweb!<br>Last the bits above to energise through TRI-MElvets or user<br>Interd to: select an action • •<br>•<br>•<br>•<br>•<br>•<br>•<br>•<br>•<br>•<br>•<br>•<br>•<br>•<br>•<br>•<br>•<br>• | Be dropdown below to get started: | What is new in TRI-MEweb?           TR-MEweb         TR-MEweb?           (POP)         Free afformation for P(Y 2016)           TR-MEweb onharc emerts         TR-MEweb onharc emerts | Notifications         X           The Edoward TRPD Separative Agreements         X           The Edoward TRPD Separative Agreements are unsigned. Cleft a low of the two is sign of the edoward and unsigned and the separative agreements.         X           • 000XVCRPT sectors         X           • 000XVCRPT sectors         X           • 000XVCRPT |
| Release Trends                                                                                                    | 125C) •                           |                                                                                                    |                                                                                                    |
|                                                                                                    | See More                          |                                                                                                    |                                                                                                    |

Read the TRIFID Signature Agreement and click I Agree

| My TRI | Facility Management -         | Forms - Submission History Help                                                                                                    | Tutorials -                                                     | Preferences | # Help Chat |
|--------|-------------------------------|----------------------------------------------------------------------------------------------------|-----------------------------------------------------------------|-------------|-------------|
| TRIFI  | D Signature                   | Agreement                                                                                                    |                                                                 |             |             |
|        |                               | TRIFID Signature Agreement                                                                                                    |                                                                 |             |             |
|        |                               | Toxics Release Investory (150)<br>138FID Signature Agreement                                                                                                    |                                                                 |             |             |
|        | I. C                          | State Signed:         C37122577           Wine:         Casavoir Long           CXX:Ward:         C35020400           Wine:         Casavoir Long           CXX:Ward:         C3502040511216           Stateshort:         C3502040511216                                                                                                    |                                                                 |             |             |
|        | (1) (<br>doci<br>prog<br>envi | Xet/f that I an the owner/operator, or a serior management official employed by the facility subject to EPCRA Section 313 totic chemical misase inventory reporting for all facilities of<br>merel. Sincin management official means an official with management responsible for the perior or perioris completing the next, or with management mappinality for the management responsible for certifying similar reports<br>and for the facility or establishments, or with management responsible for the corporation owing or spectras (additional to establishments responsible for certifying similar reports<br>comment regulatory regulaments (add CPR Section 372.3); | TRIFIDs) listed on to<br>in of environmental<br>under the other | is          |             |
|        | (2)                           | Indentand and agree that I will be held as legally bound, obligated, or responsible by my use of my electronic signature as I would be using my hand-written signature;                                                                                                    |                                                                 |             |             |
|        | (3)<br>subr                   | antly, under penalty of late that the information provided in this document is, to the best of my lecosingly and belief, tous, accurate, and complete. I am aware that there are significant<br>inting take information: including the possibility of three and imprisonment for knowing violations.                                                                                                    | nt penalties for                                                |             |             |
|        |                               | 1 Agenta                                                                                                    |                                                                 |             |             |

The eSignature widget will now appear with your CDX user ID already listed. Enter your CDX password and click Login button. This is the same password you used when you log in on the CDX home page.

| eSignature Widget                                             |
|---------------------------------------------------------------|
| 1. Authentication<br>Log into CDX<br><b>User:</b><br>CSGSLONG |
| Password:                                                     |
|                                                               |
| Login                                                         |

Once your password is correct, it will say "Welcome Your Name". Now answer the security question and click the Answer button. This is the case, space and character sensitive answer you provided when you became an approved certifying official on CDX.

| •••••                                                         |                                                                                    |
|---------------------------------------------------------------|------------------------------------------------------------------------------------|
| Password:                                                     | Answer:                                                                            |
| 1. Authentication<br>Log into CDX<br><b>User:</b><br>CSGSLONG | 2. Verification<br>Question:<br>What is the last name of your favorite<br>teacher? |
| Signature Widget                                              |                                                                                    |

Once your answer is correct it will say Correct Answer. Now click the Sign button

| 1. Authentication      | 2. Verification 3. Sig                 | ın File |
|------------------------|----------------------------------------|---------|
| User:                  | What is the last name of your favorite | jn      |
| CSGSLONG               | teacher?                               |         |
| Password:              | Answer:                                |         |
| •••••                  |                                        |         |
| Welcome Cassandra Long | Correct Answer                         |         |

You will now load to the Manage TRIFID Signature Agreement page.

| Vy TRI Protect             | y Management + Porns + Submission His                                                    | atory Help                                                                      |                                               |                                                                                  | 🔲 Tutolais -                             | Preferences       | 🚚 Help Ch |
|----------------------------|------------------------------------------------------------------------------------------|---------------------------------------------------------------------------------|-----------------------------------------------|----------------------------------------------------------------------------------|------------------------------------------|-------------------|-----------|
| Manage T                   | RIFID Signature Agreer                                                                   | ments                                                                           |                                               |                                                                                  |                                          |                   |           |
|                            |                                                                                          |                                                                                 | Official Title                                |                                                                                  |                                          |                   |           |
| TRI-MEweb my               | ust collect and store your official title with the TRI si                                | ubmission you are certifying. Please provide the official title for the certify | ,<br>ing official listed below by clicking Pr | ovide Title.                                                                     |                                          |                   |           |
| Certifying Of<br>Email Add | Telak Cassendra Long<br>Tillic: Helpdesk Agent Provide Tille<br>Read: Halcologgyafoo com | ]                                                                               |                                               |                                                                                  |                                          |                   |           |
| _                          |                                                                                          |                                                                                 | Ronding Tasks                                 |                                                                                  |                                          |                   | _         |
|                            |                                                                                          |                                                                                 | Penning name                                  |                                                                                  |                                          |                   |           |
|                            |                                                                                          | Pending Forms                                                                   |                                               | Pending TRIFID Signature                                                         | Agreements                               |                   |           |
|                            |                                                                                          | 0                                                                               |                                               | °                                                                                |                                          |                   |           |
|                            |                                                                                          |                                                                                 |                                               |                                                                                  |                                          |                   |           |
|                            | and the faile in the of William but have and other                                       |                                                                                 | Pending Signatu                               |                                                                                  |                                          |                   |           |
| To add addition            | al facilities to your account, click Add Pacility.                                       | signed the internal ophistice Agreement document attesting that you             | nave the automoticy to beinly for TRU Su      | amissions ander trese interios. Credit the look corresponding to the (minibus) w | ion you would like to certary for and or | n sigi Agreements | L.        |
|                            |                                                                                          |                                                                                 | film the Death                                |                                                                                  |                                          |                   |           |
| Charles and                | authity singed the TB(DC) Singet in Jonasment for                                        | a the following TB(EV):                                                         | Signature Receive                             | <del>1</del> 0                                                                   |                                          | _                 | _         |
| Mana .                     | There are not a superior spectrum to                                                     | Failly News                                                                     |                                               | Luceton .                                                                        |                                          |                   |           |
| -                          | 00520298T52125C                                                                          | ZERRATESTRICULTVITEST XM. FUES                                                  |                                               | 4503 INNOVITION DR FORT COLUMS CO 80525                                          |                                          |                   |           |
|                            | 8052WZBRT5483W                                                                           | ZEBRA TEST                                                                      |                                               | 4803 INNOVIETION DR SUITE 3 FORT COLLINS CO 80525                                |                                          |                   |           |
|                            |                                                                                          | 1                                                                               |                                               |                                                                                  |                                          | )                 |           |

You have now completed the registration as a New User and certifying official for the Toxic Release Inventory (TRIME) Web program. You can now prepare and/or certify your forms inside TRIMEweb.

If you require any assistance with this process please call the Helpdesk at 888-890-1995 or 970-494-5500 or email us at helpdesk@epacdx.net. We are available M-F from 8-6 EST except on federal holidays.

Thank you,

EPA CDX Helpdesk

Staffed by CNSS